## **CSU Faculty Login Instructions for OIEx Profiles**

To update your Ohio Innovation Exchange (OIEx) profile for Cleveland State University, please visit <u>https://profiles.ohioinnovationexchange.org/</u>

- Select Cleveland State University
- For Branch Location, click the dropdown menu and choose "Main Campus Shibboleth Testing."
  - Note: This is the only method that will work, and it should trigger CSU's single-sign on system.
  - If you accidently selected "Main Campus" or "Law Campus" first, you may have to close your browser or clear your cache before attempting "Main Campus – Shibboleth Testing" again.

| Ohio OhioLINK                                                                                                    |                                                                                                    |
|----------------------------------------------------------------------------------------------------|----------------------------------------------------------------------------------------------------|
| Institution Selection F                                                                                                    | orm                                                                                                    |
| OhioLINK Off-Campus Authentication F                                                                                               | for Access to Services                                                                                                    |
| Please select your institution:                                                                                                    | Cleveland State University                                                                                                    |
| Please select a branch location:                                                                                                   | Main Campus v                                                                                                    |
|                                                                                                    | Main Campus<br>Law Campus                                                                                                    |
|                                                                                                    | Main Campus - Shibboleth Testing                                                                                                    |
| If you are having trouble authenticating,                                                                                          | please contact your local library.                                                                                                    |
| This service provides access to OhioLIN<br>current student, staff member, or faculty<br>and follow the instructions for authentica | NK databases from non-campus locations. Our database license<br>member at one of the OhioLINK member institutions. Please se<br>ating for your institution. |

After logging in, click one of the two buttons below to edit portions of your profile or view it.

| $\equiv$ | CLEVELAND<br>STATE<br>UNIVERSITY |                       |
|----------|----------------------------------|-----------------------|
| ŝ        | Homepage                         |                       |
| 2        |                                  | MY ACTIONS            |
| மி       |                                  |                       |
|          |                                  | Welcome to Symplectic |